# 排除FTD裝置上的EIGRP故障

### 目錄

| <u>簡介</u>        |
|------------------|
| <u>必要條件</u>      |
|                  |
| 採用元件             |
| <u>EIGRP背景</u>   |
| 基本配置             |
| <u>篩選規則</u>      |
| <u>重分發</u>       |
| <u>介面</u>        |
| Hello計時器和保持計時器   |
| <u>驗證</u>        |
| <u>故障排除和驗證命令</u> |
| <u>驗證</u>        |
| 基本配置             |
|                  |
| 介面配置             |
| 使用命令進行驗證         |

# 簡介

本文檔介紹如何使用FMC作為管理器對FTD裝置上的EIGRP配置進行驗證和故障排除。

# 必要條件

需求

思科建議您瞭解以下主題:

- 增強型內部閘道路由通訊協定(EIGRP)概念和功能
- 思科安全防火牆管理中心(FMC)
- 思科安全防火牆威脅防禦(FTD)

採用元件

本文中的資訊係根據以下軟體和硬體版本:

- 適用於VMWare的FTDv版本為7.2.8。
- 適用於VMWare的FMC版本為7.2.8。

本文中的資訊是根據特定實驗室環境內的裝置所建立。文中使用到的所有裝置皆從已清除(預設))的組態來啟動。如果您的網路運作中,請確保您瞭解任何指令可能造成的影響。

## EIGRP背景

可以在FMC上配置EIGRP,以在FTD裝置與其他EIGRP裝置之間使用動態路由。

FMC僅允許在單模式下配置一個EIGRP自治系統(AS)。

接下來的引數必須與EIGRP鄰居匹配,才能形成EIGRP鄰接關係。

- 屬於同一IP子網的介面。
- EIGRP AS
- Hello間隔和保持間隔
- -MTU

- 介面身份驗證。

### 基本配置

本節介紹配置EIGRP所需的引數。

- 1. 導航至裝置>裝置管理>編輯裝置
- 2. 按一下Routing頁籤。
- 3. 按一下左側選單欄中的EIGRP。
- 4. 選中Enable EIGRP覈取方塊以啟用協定,並為AS編號分配介於1到65535之間的值。
- 5. 請注意,預設情況下已停用自動彙總選項
- 6. 選擇一個網路/主機,即可使用之前建立的對象,或者透過按一下add按鈕增加新對象(+)
- 7. (可選) 選中覈取方塊Passive interface,以選擇不重分配流量的介面。
- 8. 按一下「儲存」以儲存變更。

### 篩選規則

FTD允許使用者設定通訊群組清單以控制傳入和傳出路由。

- 1. 導航至裝置>裝置管理>編輯裝置
- 2. 按一下Routing頁籤。
- 3. 按一下EIGRP。
- 4. 按一下Filtering Rules > Add。
- 5. 選取過濾欄位的對應資訊。
- 篩選方向
- 選取介面
- 選取存取清單

6. 如果有已設定的「標準存取清單」,請移至步驟。

如果使用者需要配置標準訪問清單,請點選加號按鈕或從對象>對象管理>訪問清單>標準>增加標準 訪問清單建立標準訪問清單。

7. 指定清單的名稱

- 8. 按一下加號(+)按鈕
  - 選取動作
  - 將網路或主機從可用網路增加到所選網路。
- 9. 按一下底部的增加以儲存訪問清單條目。
- 10. 按一下儲存,儲存標準訪問清單。
- 11. 按一下確定。

12. 按一下儲存以驗證變更。

### 重分發

FTD有能力將來自BGP、RIP和OSPF協定的路由,或者來自靜態和已連線路由的路由重分配到 EIGRP中。

#### 1. 導航至裝置>裝置管理>編輯裝置

- 2. 按一下Routing頁籤。
- 3. 按一下EIGRP。
- 4. 按一下Redistribution。
- 5. 在重分配欄位中輸入資訊。
- 通訊協定
  - ∘ RIP
  - OSPF
  - ∘ BGP
  - 已連線
  - ∘ 靜態

對於OSPF,必須指定進程ID;對於BGP,則必須指定欄位進程ID\*上的AS編號。

如果配置要求重分配OSPF協定生成的資訊,使用者可以選擇OSPF型別的重分配。

可選度量指的是EIGRP度量和路由對映。

# 介面

Hello計時器和保持計時器

Hello資料包用於鄰居發現並檢測可用的鄰居。這些資料包按時間間隔傳送,預設情況下,此計時器 的值為5秒。

保持計時器,確定EIGRP認為路由可到達且正常運行的時間量。預設情況下,保持時間值是hello間 隔的3倍。

#### 驗證

FTD支援MD5雜湊演演算法驗證EIGRP封包。預設情況下,身份驗證處於停用狀態。

選中覈取方塊MD5 Authentication以啟用MD5雜湊演算法。

主要

未加密-純文字檔案。

已加密

# 故障排除和驗證命令

- show run router eigrp。顯示EIGRP配置
- show run interface [ interface]。顯示EIGRP介面身份驗證和計時器資訊。
- show eigrp events [{ start end} | 型別]。顯示EIGRP事件日誌。
- show eigrp interfaces [ if-name] [ detail]。顯示參與EIGRP路由的介面。
- show eigrp neighbors [ detail | static] [ if-name]。顯示EIGRP鄰居表。
- show eigrp topology [ip-addr [mask] | active (作用中) | 所有連結 | 擱置 | 摘要 | zerosuccessors]。顯示EIGRP拓撲表。
- show eigrp traffic。顯示EIGRP流量統計資訊。

# 驗證

考慮下一個拓撲,本節使用前面介紹的命令驗證應用於FTD的EIGRP配置。

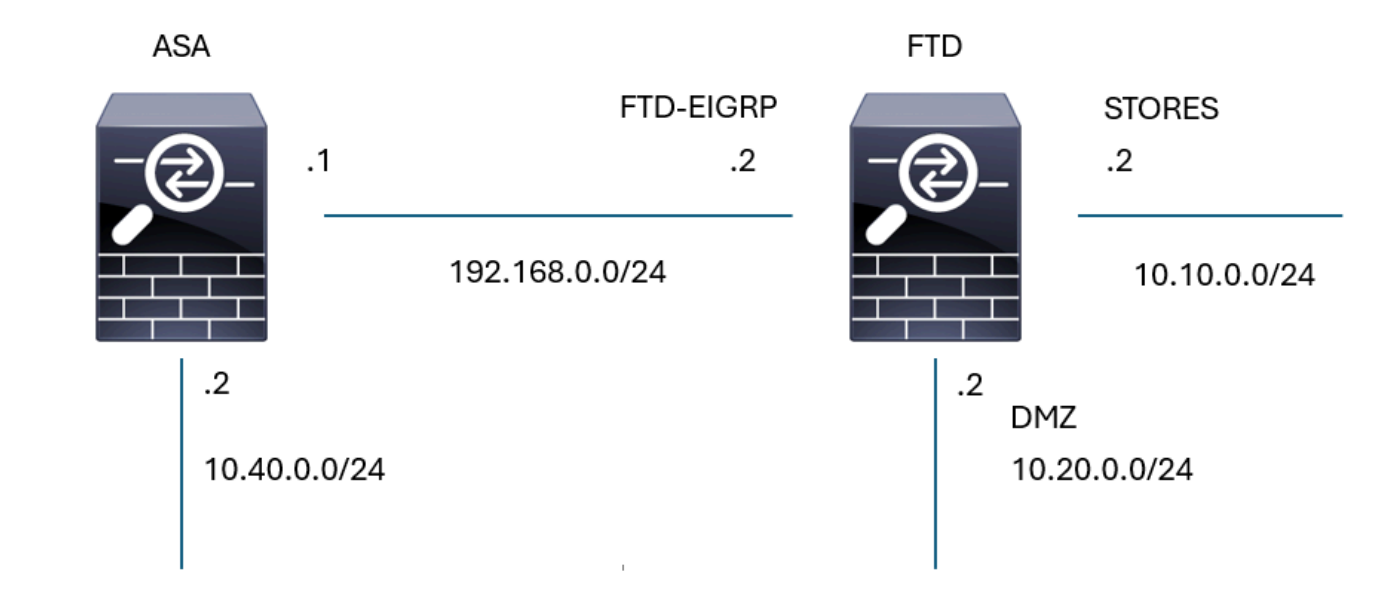

#### EIGRP拓撲

基本配置

#### FTD02

Cisco Firepower Threat Defense for VMware

| Device Routing Interfaces                   | s Inline Sets DHCP VTEP                                                            |             |                             |            |          |
|---------------------------------------------|------------------------------------------------------------------------------------|-------------|-----------------------------|------------|----------|
| Manage Virtual Routers<br>Global •          | Enable EIGRP  AS Number*  100                                                      | (1-65535)   |                             |            |          |
| ECMP                                        | Setup Neighbors Filter Rul                                                         | es Redistri | bution Summary Address      | Interfaces | Advanced |
| OSPF                                        |                                                                                    |             |                             |            |          |
| OSPFv3                                      | Auto Summary                                                                       |             |                             |            |          |
| EIGRP                                       | Available Networks/Hosts (46) C +                                                  |             | Selected Networks/Hosts (2) |            |          |
|                                             | Q                                                                                  |             | EIGRP-sub                   | -          |          |
| Policy based Routing                        |                                                                                    |             | STORES aut                  |            |          |
|                                             |                                                                                    |             | STORES-SUD                  | •          |          |
| IPv6                                        |                                                                                    | Add         |                             |            |          |
| Static Route                                |                                                                                    |             |                             |            |          |
| <ul> <li>Multicast Routing</li> </ul>       |                                                                                    |             |                             |            |          |
| IGMP                                        |                                                                                    |             |                             |            |          |
| РІМ                                         |                                                                                    |             |                             |            |          |
| Multicast Routes                            |                                                                                    |             |                             |            |          |
| Multicast Boundary Filter Passive Interface |                                                                                    |             |                             |            |          |
|                                             | <ul> <li>Selected Interface          <ul> <li>All Interface</li> </ul> </li> </ul> | es          |                             |            |          |
| General Settings                            | Available Interfaces (4)                                                           | ,           | Selected Interfaces (2)     |            |          |
| BGP                                         | diagnostic                                                                         |             | OUTSIDE                     |            |          |
|                                             | DMZ                                                                                |             | INSIDE                      | -          |          |
|                                             | DIVIL                                                                              |             | INGIDE .                    | •          |          |
|                                             | FTD-EIGRP                                                                          | Add         |                             |            |          |
|                                             | STORES                                                                             |             |                             |            |          |
|                                             |                                                                                    |             |                             |            |          |
|                                             |                                                                                    |             |                             |            |          |
|                                             |                                                                                    |             |                             |            |          |

EIGRP基本配置

重分發

| Edit Redistribution                             | ${f 0}$ $	imes$                             |
|-------------------------------------------------|---------------------------------------------|
| Protocol                                        | Optional Metrics                            |
| Protocol<br>Static ~<br>Process ID              | Bandwidth (1-4294967295 in kbps) Delay Time |
| Optional OSPF Redistribution Internal External1 | Reliability (0-255) Loading (1-255)         |
| External2<br>Nssa-External1<br>Nssa-External2   | MTU (1-65535 in bytes) Route Map Select     |
|                                                 | Cancel OK                                   |

EIGRP重新分發配置

介面配置

#### Edit Interface

| Interface*           | Authentication            |
|----------------------|---------------------------|
| FTD-EIGRP 🗸          |                           |
| Hello Interval       |                           |
| 10 (1-65535 in secs) | Enable MD5 Authentication |
|                      | Кеу Туре                  |
| Hold Time            | Auth Key 🗸                |
| 30 (1-65535 in secs) | Key ID                    |
|                      | 5 (0-255)                 |
| Split Horizon        |                           |
| Delay Time           | Key                       |
| (1-16777215 in 10μs) | •••••                     |
|                      | Confirm Key               |
|                      | •••••                     |
|                      |                           |
|                      |                           |
|                      | Cancel OK                 |

0 ×

EIGRP介面配置

### 使用命令進行驗證

<#root>

firepower#

show run router eigrp

```
router eigrp 100
no default-information in
no default-information out
no eigrp log-neighbor-warnings
no eigrp log-neighbor-changes
network 10.10.0.0 255.255.255.0
network 192.168.0.0 255.255.255.0
passive-interface OUTSIDE
passive-interface INSIDE
redistribute static
!
firepower#
show run int g 0/2
!
```

interface GigabitEthernet0/2 nameif FTD-EIGRP cts manual propagate sgt preserve-untag policy static sgt disabled trusted security-level 0 ip address 192.168.0.2 255.255.255.0 hello-interval eigrp 100 10 hold-time eigrp 100 30

firepower#

show eigrp events

106 04:24:27.980 Conn rt change: 192.168.0.0 255.255.255.0 FTD-EIGRP 107 04:24:27.980 Lost route 1=forceactv: 192.168.0.0 255.255.255.0 0 108 04:24:27.980 Change queue emptied, entries: 1 109 04:24:27.980 Metric set: 192.168.0.0 255.255.255.0 512 110 04:24:27.980 Update reason, delay: new if 4294967295 111 04:24:27.980 Update sent, RD: 192.168.0.0 255.255.255.0 4294967295 112 04:24:27.980 Update reason, delay: metric chg 4294967295 113 04:24:27.980 Update sent, RD: 192.168.0.0 255.255.255.0 4294967295 114 04:24:27.980 Route installed: 192.168.0.0 255.255.255.0 0.0.0.0 115 04:24:27.980 Find FS: 192.168.0.0 255.255.255.0 4294967295 116 04:24:27.980 Rcv update met/succmet: 512 0 117 04:24:27.980 Rcv update dest/orig: 192.168.0.0 255.255.255.0 Connected 118 04:24:27.980 Metric set: 192.168.0.0 255.255.255.0 4294967295 119 04:24:27.980 Conn rt change: 192.168.0.0 255.255.255.0 FTD-EIGRP

firepower#

show eigrp interfaces

| EIGRP-IPv4 | Interfaces | for AS(100) |      |             |            |         |
|------------|------------|-------------|------|-------------|------------|---------|
|            |            | Xmit Queue  | Mean | Pacing Time | Multicast  | Pending |
| Interface  | Peers      | Un/Reliable | SRTT | Un/Reliable | Flow Timer | Routes  |
| FTD-EIGRP  | 1          | 0 / 0       | 48   | 0 / 1       | 193        | 0       |

firepower#

show eigrp neighbors

| EIGRP-IPv4 | Neighbors for A | S(100)    |       |          |      |      |     |     |
|------------|-----------------|-----------|-------|----------|------|------|-----|-----|
| Н          | Address         | Interface | Hold  | Uptime   | SRTT | RTO  | Q   | Seq |
|            |                 |           | (sec) |          | (ms) |      | Cnt | Num |
| 0          | 192.168.0.1     | FTD-EIGRP | 27    | 09:15:22 | 48   | 1458 | 0   | 4   |

firepower#

show eigrp topology

EIGRP-IPv4 Topology Table for AS(100)/ID(192.168.0.2) Codes: P - Passive, A - Active, U - Update, Q - Query, R - Reply, r - reply Status, s - sia Status

P 10.10.0.0 255.255.255.0, 1 successors, FD is 512 via Connected, STORES P 10.40.0.0 255.255.255.0, 1 successors, FD is 768 ------ Route learn from EIGRP neighbor via 192.168.0.1 (768/512), FTD-EIGRP P 192.168.0.0 255.255.255.0, 1 successors, FD is 512 via Connected, FTD-EIGRP P 0.0.0.0 0.0.0.0, 1 successors, FD is 512 via Rstatic (512/0)

firepower#

EIGRP-IPv4 Traffic Statistics for AS(100) Hellos sent/received: 16606/6989 Updates sent/received: 8/4 Queries sent/received: 2/0 Replies sent/received: 0/1 Acks sent/received: 3/5 SIA-Queries sent/received: 0/0 SIA-Replies sent/received: 0/0 Hello Process ID: 4007513056 PDM Process ID: 4007513984 Socket Queue: Input Queue: 0/2000/2/0 (current/max/highest/drops)

#### 關於此翻譯

思科已使用電腦和人工技術翻譯本文件,讓全世界的使用者能夠以自己的語言理解支援內容。請注 意,即使是最佳機器翻譯,也不如專業譯者翻譯的內容準確。Cisco Systems, Inc. 對這些翻譯的準 確度概不負責,並建議一律查看原始英文文件(提供連結)。